## POLYAS

## WAHLEN ANLEGEN IM POLYAS ONLINE-WAHLMANAGER

Der POLYAS Online-Wahlmanager bietet Ihnen die Möglichkeit, Ihre Online-Wahl in wenigen einfachen Schritten selbst anzulegen. So behalten Sie stets die volle Kontrolle über Ihre Online-Wahl. Im Folgenden erfahren Sie, wie das Anlegen einer Wahl im Online-Wahlmanager funktioniert.

Um den POLYAS Online-Wahlmanager nutzen zu können, ist vorerst keine Anmeldung notwendig. Rufen Sie einfach folgende URL auf: <u>https://configure.polyas.com/#/</u>

Klicken Sie auf "Ohne Anmeldung testen", um sofort mit der Wahleinrichtung zu beginnen. Alternativ haben Sie die Möglichkeit, sich kostenfrei zu registrieren oder sich mit Ihren Zugangsdaten einzuloggen, wenn Sie bereits einen Account besitzen. Legen Sie zuerst den Titel Ihrer Wahl fest. Klicken Sie dazu auf "Unbenannte Wahl" und überschreiben Sie das Textfeld mit dem Titel Ihrer Wahl.

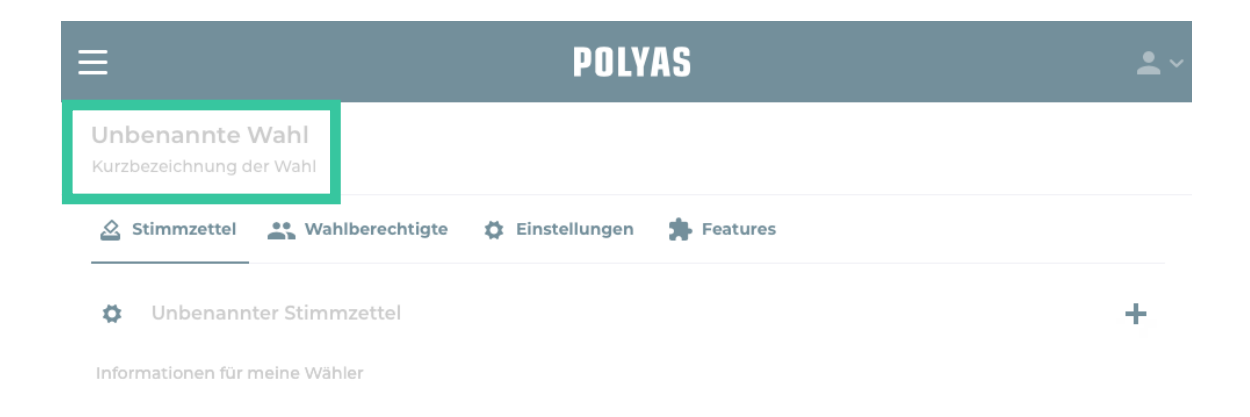

#### Stimmzettel für Personenwahl anlegen

Geben Sie dem Stimmzettel zunächst einen Titel, indem Sie auf "Unbenannter Stimmzettel" klicken und das Feld überschreiben.

| 2     | Stimmzettel    | Wahlberechtigte | 🛱 Einstellungen | 뵭 Features |  |   |
|-------|----------------|-----------------|-----------------|------------|--|---|
| ¢     | Unbenann       | ter Stimmzettel |                 |            |  | + |
| Infor | mationen für r | neine Wähler    |                 |            |  |   |
|       |                |                 |                 |            |  |   |
|       |                |                 |                 |            |  |   |
|       | Ungültig wä    | hlen            |                 |            |  |   |

# POLYAS

## WAHLEN ANLEGEN IM POLYAS ONLINE-WAHLMANAGER

Sie können die Namen Ihrer Kandidaten direkt in die bereits vorhandene Tabelle eintragen. Fügen Sie Zeilen zur Stimmzetteltabelle hinzu oder löschen Sie überflüssige Zeilen. Bewegen Sie dazu den Mauszeiger über die bereits vorhandenen Zeilen der Stimmzetteltabelle und klicken Sie auf einen der nun erscheinenden Pfeile am Ende der Tabelle. Um weitere Zeilen hinzuzufügen, können Sie außerdem die Entertaste benutzen. Um einen weiteren Stimmzettel hinzuzufügen, klicken Sie auf das "+" auf der rechten Seite.

| •     | Meine Personenwahl        | +                          |
|-------|---------------------------|----------------------------|
| Infor | nationen für meine Wähler |                            |
|       | Karl Käfer                |                            |
|       | Torben Tunichtgut         | ~                          |
|       | Unaŭltia wählen           | Zeile oberhalb hinzufügen  |
|       |                           | Zeile unterhalb hinzufügen |
| Infor | nationen für meine Wähler | Zeile löschen              |

### Detaileinstellungen im Stimmzettel

Um die Wahlregeln Ihres Stimmzettels festzulegen oder weitere Einstellungen an der Tabelle vorzunehmen, klicken Sie einfach auf das Zahnrad.

| 🖄 St     | timmzettel 🏩 Wahlberechtigte 🏟 Einstellungen 🌸 Features |  |
|----------|---------------------------------------------------------|--|
| Wahleins | tellungen                                               |  |
|          | Meine Personenwahl                                      |  |
|          |                                                         |  |
|          | nationen für meine Wähler                               |  |
|          | Karl Käfer                                              |  |
|          |                                                         |  |
|          | Torben Tunichtgut                                       |  |
|          |                                                         |  |

| Wahlregeln       | Wahlregeln                             |                                    |  |  |  |
|------------------|----------------------------------------|------------------------------------|--|--|--|
| Format           |                                        |                                    |  |  |  |
| Listen sortieren | Stimmzetteltyp:                        | Kandidatanuakian und Abstimmungan  |  |  |  |
| Wählergruppen    |                                        | Kandidatenwanien und Absummungen 🗸 |  |  |  |
| Import           | Stimmen gesamt:                        | - 1 🛈 +                            |  |  |  |
|                  | Stimmen pro Zeile:                     | - 1 © +                            |  |  |  |
|                  | Ungültig wählen:                       |                                    |  |  |  |
|                  |                                        |                                    |  |  |  |
|                  |                                        |                                    |  |  |  |
|                  |                                        |                                    |  |  |  |
|                  |                                        |                                    |  |  |  |
|                  |                                        |                                    |  |  |  |
| Import           | Stimmen pro Zeile:<br>Ungültig wählen: | - 1 © +<br>- 1 © +                 |  |  |  |

Abbrechen

#### Wahlregeln festlegen

Im Modalfenster "Wahlregeln" haben Sie die Möglichkeit festzulegen, wie viele Stimmen die Wähler insgesamt auf einem Stimmzettel verteilen und wie viele Stimmen sie pro Wahloption vergeben können. Des Weiteren können Sie die Option des Ungültig-Wählens per Button ein- und ausschalten.

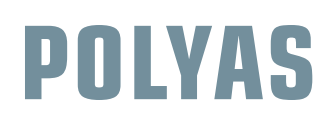

| Wahiregein<br>Format<br>Listen sortieren | Format                                         | 7 | ×           |
|------------------------------------------|------------------------------------------------|---|-------------|
| Wählergruppen                            | Spalten         Kopfzeile         Spaltentitel |   | 2) <b>+</b> |
|                                          | Abbrechen                                      |   | Übernehmen  |

#### Stimmzettel einrichten ×

Im Modal "Format" legen Sie nun – je nach Anzahl der Kandidaten und der Kandidateninformationen – die Anzahl der Zeilen und Spalten Ihrer Stimmzetteltabelle fest. Sie haben auch die Möglichkeit, Ihren Stimmzettel mit einer Kopfzeile und jede Spalte mit einem Spaltentitel zu versehen. Klicken Sie anschließend auf den Button "Übernehmen", wenn Sie bereit sind, Ihre Einstellungen zu speichern.

#### Listenwahl einrichten

Bei einer Listenwahl können Ihre Wahlberechtigten gesamte Wahllisten mit jeweils mehreren Kandidaten wählen. Dabei können Sie die Anzahl der Stimmen für jede Liste festlegen und die Möglichkeit des Ungültig-Wählens ein- oder ausschalten. Um Ihre Listenwahl einzurichten, klicken Sie auf das bei der Stimmzettel-Einrichtung befindliche "+" und dann auf "Listenwahl einrichten". Es öffnet sich dann ein Modalfenster, in welchem Sie die Wahlregeln Ihrer Listenwahl festlegen können.

| 🖄 Stimmzettel     | 🚉 Wahlberechtigte | 🛱 Einstellungen | Liste oder Stim | mzettel hinzu |
|-------------------|-------------------|-----------------|-----------------|---------------|
| 🌣 🛛 Meine Pe      | rsonenwahl        |                 |                 | -             |
| Informationen für | meine Wähler      |                 | Neuer           | Stimmzette    |

| Wahlregeln                                  |                                                           |                |            |                                                                                                    |
|---------------------------------------------|-----------------------------------------------------------|----------------|------------|----------------------------------------------------------------------------------------------------|
| Format                                      | Wahlregeln                                                |                | ×          | Wahlregeln fest                                                                                                    |
| Listen sortieren<br>Wählergruppen<br>Import | Stimmzetteltyp:<br>Stimmen pro Liste:<br>Ungültig wählen: | Listenwahlen V |            | In diesem Schritt le<br>für Ihre Listenwahl fe<br>wie viele Listen Sie<br>scheiden Sie hier, v<br>Wahlberechtigten p<br>nen. Sie können zu<br>Ihren Wahlberechtig<br>ben wollen, ungültig |
|                                             | Abbrechen                                                 |                | Übernehmen |                                                                                                    |

#### legen

gen Sie die Wahlregeln est. Unabhängig davon, anlegen möchten, entwie viele Stimmen Ihre oro Liste vergeben könidem festlegen, ob Sie gten die Möglichkeit geg zu wählen.

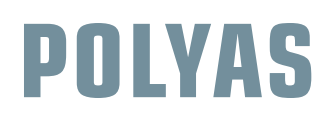

| Wahlregeln       | Format       | ~          | For   | mat festlegen         | 1                     |
|------------------|--------------|------------|-------|-----------------------|-----------------------|
| Format           | - onnac      | ~          | Linto | pr "Format" hofi      | '<br>ndot sich (      |
| Listen sortieren | Spaltentitel |            | Spal  | tontitol zu Ibron     | Liston hin            |
| Wählergruppen    |              |            | Spar  | tentitet zu infen     | LISTELLIU             |
| Import           |              |            | oder  | wegzulassen.          |                       |
|                  |              |            |       |                       |                       |
|                  |              |            |       | Titel eingeben        |                       |
|                  |              |            |       | Spaltentitel eingeben | Spaltentitel eingeber |
|                  |              |            |       |                       |                       |
|                  |              |            |       |                       |                       |
|                  |              |            |       | Titel eingeben        |                       |
|                  |              |            |       | Vorname               | Nachname              |
|                  |              |            |       |                       |                       |
|                  | Abbrechen    | Übernehmen |       |                       |                       |
|                  |              |            |       |                       |                       |

Unbenannte Wahl

| Stimmzettel Wahlberechtigte DEinstellungen 🖡 Featur | ti ti |
|-----------------------------------------------------|-------|
| Meine Personenwahl                                  | + S   |
| nformationen für meine Wähler                       | J     |
| Títel eingeben                                      | ~ (-  |
| Spaltentitel eingeben                               | n     |
|                                                     | K     |
| -                                                   | S     |
| Titel eingeben                                      | C     |
| Spaltentitel eingeben                               |       |
|                                                     |       |

die Option nzuzufügen

|   | Spaltentitel eingeben     | Spaltentitel eingeben | ~ |
|---|---------------------------|-----------------------|---|
|   |                           |                       |   |
| 1 |                           |                       |   |
|   | Titel eingeben            |                       |   |
|   | Titel eingeben<br>Vorname | Nachname              | ` |
|   | Titel eingeben<br>Vorname | Nachname              |   |

### Listen anlegen

n Sie nun mit der manuellen Einrich-Ihrer Listen fortfahren wollen, klicken einfach auf den Button "Übernehmen". können Sie Ihre Listen konfigurieren. en Sie Ihren Listen zunächst jeweils ei-Titel. Tragen Sie diesen in die schwarze zeile ein. Zusätzlich können Sie auch tentitel hinzufügen, sofern Sie diese on zuvor aktiviert haben.

| 🌣 Meine Personenwahl           |                        |                             | + |
|--------------------------------|------------------------|-----------------------------|---|
| Informationen für meine Wähler |                        |                             |   |
| Titel eingeben                 |                        |                             | · |
| Spaltentitel eingeben          |                        |                             |   |
|                                | Listen sortieren       |                             | / |
|                                | Liste oben hinzufügen  | <br>Spalte links hinzufügen |   |
|                                | Liste unten hinzufügen | Spalte rechts hinzufügen    |   |
|                                | 👕 Liste löschen        | Spalte löschen              |   |

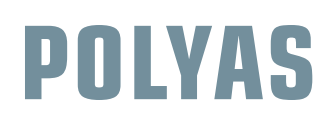

Klicken Sie nun auf den Pfeil in der obersten Zeile Ihrer Liste, um Ihre Listen zu sortieren, eine neue Liste oberhalb oder unterhalb der Liste, die Sie gerade bearbeiten, hinzuzufügen oder zu löschen. Fügen Sie Ihrer Liste zusätzliche Spalten hinzu, um etwa Vornamen und Nachnamen der Kandidaten zu trennen. Klicken Sie dafür auf den Pfeil in der grau hinterlegten Zeile und fügen Sie Spalten links oder rechts hinzu oder löschen Sie bestimmte Spalten wieder.

| Meine Personenwahl             | + |
|--------------------------------|---|
| Informationen für meine Wähler |   |
| Titel eingeben                 | ~ |
| Spaltentitel eingeben          |   |

| Wahlregeln<br>Format | Listen sortieren      | ×          |
|----------------------|-----------------------|------------|
| isten sortieren      | 💻 Liste 1 (unbenannt) |            |
| Wählergruppen        | Eliste 2 (unbenannt)  |            |
| mport                | Eliste 3 (unbenannt)  |            |
|                      |                       |            |
|                      |                       |            |
|                      |                       |            |
|                      |                       |            |
|                      |                       |            |
|                      | Abbrechen             | Übernehmen |

#### Listen sortieren

Um Ihre Listen zu sortieren, klicken Sie entweder auf das Zahnrad neben dem Titel Ihres Stimmzettels oder direkt auf den Pfeil in der obersten Zeile einer Ihrer Listen. So gelangen Sie in das Modalfenster zum Einrichten Ihres Stimmzettels. Unter "Listen sortieren" haben Sie die Möglichkeit, die Positionen Ihrer zuvor erstellten Listen per Drag & Drop beliebig zu verändern. Klicken Sie anschließend auf "Übernehmen".

#### Wählerverzeichnis anlegen

Nachdem Sie Ihre Stimmzettel erstellt haben, können Sie mit dem Anlegen des Wählerverzeichnisses beginnen. Klicken Sie dafür auf "Wahlberechtigte". Die einfachste Variante ist das Eintragen von E-Mail-Adressen in die vorbereitete Tabelle. Durch das Betätigen der Enter-Taste werden weitere Zeilen hinzugefügt. Mittels der Pfeile am rechten Zeilenrand können Sie Zeilen im Wählerverzeichnis entfernen.

Im System werden die E-Mail-Adressen auf ihre semantische Richtigkeit hin überprüft. Tragen Sie ein ungültiges Format ein, wird Ihnen eine Fehlermeldung angezeigt. Auch die Anzahl der Fehler wird Ihnen direkt im Browser angezeigt. Wenn Sie nach den fehlerhaften Einträgen Ihres Wählerverzeichnisses filtern möchten, klicken Sie einfach oben rechts auf das Symbol.

| 3 Wahlberechtigte (1 Fehler) |                                            | #1 |
|------------------------------|--------------------------------------------|----|
| E-Mail                       | Fehlerhafte Einträge     Korrekte Einträge |    |
| @polyas.de                   |                                            | 0  |

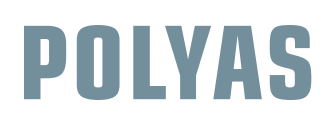

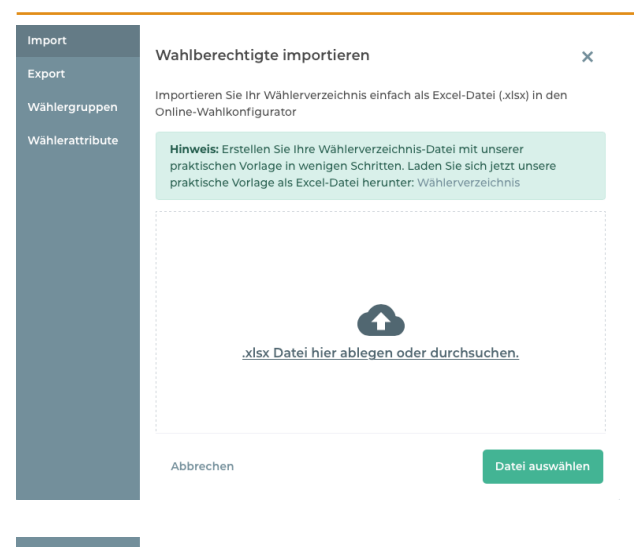

| -        | Wählerverzeichnis herunterladen X                                                                                                    |  |  |  |  |  |  |  |
|----------|----------------------------------------------------------------------------------------------------|--|--|--|--|--|--|--|
| ruppen   | Bitte wählen Sie aus, in welchem Format Sie die Datei herunterladen möchten.                                                                                                    |  |  |  |  |  |  |  |
| ttribute | XLS-Datei     CSV-Datei     Inklusive Zugangscodes                                                                                                    |  |  |  |  |  |  |  |
|          | Sicherheitshinweis: Wollen Sie die Zugangsdaten der Wähler<br>wirklich exportieren? Das Wählerverzeichnis wird anschließend<br>versiegelt. Sie können das Wählerverzeichnis anschließend nicht<br>mehr bearbeiten. Ihre Auswahl wird aus Sicherheitsgründen<br>protokolliert. |  |  |  |  |  |  |  |
|          |                                                                                                    |  |  |  |  |  |  |  |
|          | Abbrechen Datei herunterladen                                                                                                    |  |  |  |  |  |  |  |
|          |                                                                                                    |  |  |  |  |  |  |  |

| Format        | Wählergruppen     | ×          |
|---------------|-------------------|------------|
|               | Neue Wählergruppe | Hinzufügen |
| Wählergruppen |                   |            |
| Import        | Wählergruppe      |            |
| Export        | alle              | Î          |
|               | ۱                 | Î          |
|               | 2                 | Î          |
|               |                   |            |
|               | Abbrechen         | Übernehmen |

#### Wählerverzeichnisimport

Sie haben den Reiter "Wahlberechtigte" ausgewählt. Klicken Sie nun auf das Zahnrad, um Ihre Wählerverzeichniseinstellungen vorzunehmen. Nun können Sie Ihr Wählerverzeichnis als Excel-Datei (xlsx) im Wahlmanager hochladen. Ziehen Sie die Datei dazu einfach per Drag & Drop in das Fenster oder klicken Sie auf den Button "Datei auswählen".

#### Wählerverzeichnisexport

Wenn Sie den Reiter "Export" auswählen, können Sie Ihr Wählerverzeichnis als .csv-Datei oder .xls-Datei exportieren. Überdies können Sie festlegen, ob Sie die Zugangsdaten der Wahlberechtigten in verschlüsselter Form exportieren wollen. Letzteres ist dann relevant, wenn Sie die Zugangsdaten zum Online-Wahlsystem per Post versenden möchten. Wenn Sie anschließend auf "Datei herunterladen" klicken, ist Ihr Wählerverzeichnis versiegelt und kann nicht mehr bearbeitet werden.

#### Wählergruppen bestimmen

Wählen Sie dazu den Reiter "Wählergruppen" aus. Klicken Sie dann in das Textfeld, schreiben Sie den Titel Ihrer Wählergruppe hinein und klicken Sie auf das Häkchen, um Ihre gewünschte Wählergruppe auszuwählen. Bedenken Sie, dass Ihren Wählern im Wählerverzeichnis die entsprechende Wählergruppe zugeordnet sein muss, damit ihnen der für sie zugedachte Stimmzettel angezeigt wird.

Bei der Kombination von Wählergruppen, bekommen diese nur den entsprechenden Stimmzettel angezeigt, wenn ihnen die Kombination der Wählergruppen im Wählerverzeichnis zugewiesen wurde. Wenn ein Stimmzettel allen angezeigt werden soll, legen Sie dafür zum Beispiel die Wählergruppe "Alle" an. Klicken Sie im Anschluss auf "Hinzufügen" oder drücken Sie die Enter-Taste. Wenn Sie alle Wählergruppen eingetragen haben, klicken Sie auf "Übernehmen".

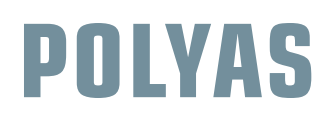

| Stimmzettel Wahlberechtigte | 🛱 Einstellungen 📫 Features<br>Filtern nach Wählergruppen                          |
|-----------------------------|-----------------------------------------------------------------------------------|
| Wahlberechtigte             | * =                                                                               |
| E-Mail                      | <ul> <li>Ohne Wählergruppe</li> <li>1</li> <li>2</li> <li>3</li> <li>4</li> </ul> |

Nun haben Sie die Möglichkeit, die Liste Ihrer Wahlberechtigten nach Wählergruppen zu filtern.

#### Wählerattribute festlegen

Klicken Sie wieder auf das Zahnrad, um festzulegen, welche Spalten Ihr Wählerverzeichnis aufweisen soll und welche Wählerattribute Sie im Wählerverzeichnis hinterlegen wollen. Sie können auch bestimmen, welches Format das jeweilige Attribut hat. Weiterhin haben Sie die Möglichkeit zu entscheiden, welche der Angaben verpflichtend ausgefüllt sein müssen und welche Angaben optional sind. Fehlt der Eintrag in einem Pflichtfeld, so zeigt Ihnen der Wahlmanager einen Fehler an. Wenn Sie die Option "eindeutig" aktivieren, legen Sie fest, dass es innerhalb dieser Spalte keine zwei Zellen mit dem gleichen Wert geben darf. So sollte beispielsweise die Wähler-ID einer Person eindeutig sein.

| Import          | Wählorattributo      |                         |                            |                |                |            |
|-----------------|----------------------|-------------------------|----------------------------|----------------|----------------|------------|
| Export          | wanierattribute      |                         |                            |                |                | ~          |
| Wählergruppen   | Legen Sie fest, welc | he Angaben der Wahlbere | chtigten im Wählerverzeich | nis hinteriegt | werden sollen. |            |
| Wählerattribute |                      |                         |                            |                |                |            |
|                 | Name                 | Тур                     | Pflichtangabe              | eindeutig      | Wähler-ID 🕕    | Aktion     |
|                 | E-Mail               | E-Mail                  |                            |                | 0              | Ĩ          |
|                 | Neues Wählerattrib   | ut hinzufügen           |                            |                |                |            |
|                 | Neues Attribut auswa | ihlen oder eingeben 🗸 🤟 | Hinzufügen                 |                |                |            |
|                 | Abbrechen            |                         |                            |                |                | Übernehmen |

Hier können Sie auswählen, welches der Attribute des Wählerverzeichnisses den Wahlberechtigten als Wähler-ID dienen soll. Im hier aufgeführten Beispiel wird die E-Mail-Adresse als Wähler-ID genutzt. Sie können aber auch jeden anderen "eindeutigen" Wert als Wähler-ID nutzen, wie zum Beispiel den Nachnamen. Es besteht auch die Möglichkeit, ein neues Feld zu definieren, z.B. Mitgliedsnummer als Wähler-ID. Klicken Sie anschließend auf "Hinzufügen", um Ihr neues Wählerattribut aufzunehmen.

#### Wahleinstellungen

Klicken Sie auf den Reiter "Einstellungen" und legen Sie Datum und Uhrzeit von Wahlstart und Wahlende fest. Sie haben auch die Option den Inhalt der Wahleinladungen anzupassen und eine kostenfreie Testwahl mit bis zu fünf Wahlberechtigten durchzuführen.

| Wahlzeitraum  | Sofort bis 31.01.2020 09:37:44 (Europe/Berlin)                                             |
|---------------|--------------------------------------------------------------------------------------------|
| Wahleinladung | Die Wahleinladungen werden zum Wahlbeginn per<br>E-Mail an die Wahlberechtigten versendet. |
| Testwahl      | Testen Sie Ihre Online-Wahl jetzt kostenfrei mit bis<br>zu fünf Wahlberechtigten.          |

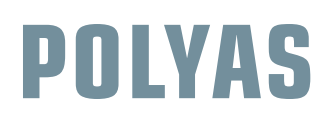

| Wahlzeitraum  | Wa                   | hlz                    | eitr                 | aur           | n           |              |                    |                  |              |              |               |              |               |               |           | ×       |  |
|---------------|----------------------|------------------------|----------------------|---------------|-------------|--------------|--------------------|------------------|--------------|--------------|---------------|--------------|---------------|---------------|-----------|---------|--|
| Wahleinladung |                      |                        |                      |               |             |              |                    |                  |              |              |               |              |               |               |           |         |  |
| Testwahl      | Lege<br>Wah<br>verse | en Si<br>Ilein<br>ende | e hie<br>ladu<br>et. | er de<br>ngei | n W<br>n we | ahlz<br>rder | eitraun<br>n zum V | n für l<br>Vahlb | hre<br>begii | Onli<br>nn p | ne-V<br>er E- | Vahl<br>Mail | fest.<br>an c | Die<br>lie Wi | ahlberech | itigten |  |
|               | Datu                 | ım                     |                      |               |             |              |                    | Uh               | rzei         | t            |               |              |               | Zeit          | tzone     |         |  |
|               | St                   | art                    |                      | → :           | 31. Ja      | ın.          |                    | Sof              | fort         | •            | 10            | ):37         |               | E             | urope/Bei | ~       |  |
|               | $\leftarrow$         |                        | Jan                  | uar 2         | 2020        |              |                    |                  | I            | Febr         | uar           | 2020         | )             | $\rightarrow$ |           |         |  |
|               | Мо                   | Di                     | Mi                   | Do            | Fr          | Sa           | So                 | Мо               | Di           | Mi           | Do            | Fr           | Sa            | So            |           |         |  |
|               |                      |                        |                      | 2             | 3           | 4            |                    |                  |              |              |               |              | 1             | 2             |           |         |  |
|               | 6                    |                        | 8                    | 9             |             |              |                    | 3                | 4            | 5            | 6             | 7            | 8             | 9             |           |         |  |
|               |                      | 14                     |                      |               | 17          | 18           | 19                 | 10               | 11           | 12           | 13            | 14           | 15            | 16            |           |         |  |
|               | 20                   | 21                     | 22                   | 23            | 24          | 25           | 26                 | 17               | 18           | 19           | 20            | 21           | 22            | 23            |           |         |  |
|               | 27                   | 28                     | 29                   | 30            | 31          |              |                    | 24               | 25           | 26           | 27            | 28           | 29            |               |           |         |  |
|               | A                    | bbre                   | che                  | n             |             |              |                    |                  |              |              |               |              |               |               | Übernehi  | men     |  |

#### Wahlzeitraum festlegen

Im Reiter "Wahlzeitraum" können Sie Wahlstart und Wahlende einstellen. Klicken Sie hierzu auf das jeweilige Datum, um den Datepicker zu öffnen.

Um die Einstellungen zu speichern, klicken Sie auf "Übernehmen".

|       | Mahlainladun a                                                                                                    |  |  |  |  |  |  |
|-------|----------------------------------------------------------------------------------------------------|--|--|--|--|--|--|
| adung |                                                                                                    |  |  |  |  |  |  |
|       | Passen Sie jetzt den Text Ihrer Wahleinladung an.                                                                     |  |  |  |  |  |  |
|       | Ihre Wahleinladung: {{title}}                                                                                         |  |  |  |  |  |  |
|       | Liebe Wählerin, Lieber Wähler,                                                                                        |  |  |  |  |  |  |
|       | herzlich Willkommen zu ihrer Online-Wahl: {{title}}.<br>Bitte geben Sie ihre Stimme innerhalb des Wahl-Zeitraumes ab: |  |  |  |  |  |  |
|       | Wahl-Beginn: {{startTime}}<br>Wahl-Ende: {{endTime}}                                                                  |  |  |  |  |  |  |
|       | Damit Ihr Wahlgeheimnis gesichert ist, erhalten Sie von uns eine Wähler-ID<br>und ein einmal gültiges Passwort:       |  |  |  |  |  |  |
|       | Wähler ID: {[pin]}<br>Passwort: {[tan]}                                                                               |  |  |  |  |  |  |
|       | Und hier geht's zu Ihrem Online-Wahllokal:<br>{{url}}                                                                 |  |  |  |  |  |  |
|       | Abbrechen                                                                                                    |  |  |  |  |  |  |

#### Kommunikation

An dieser Stelle können Sie die Texte der Wahleinladung bearbeiten. Beachten Sie jedoch, dass die Platzhalter in den geschweiften Klammern erhalten bleiben sollten. Die Wahleinladungen werden standardisiert zu Beginn der Wahl versendet.

hleinladung twahl Tester koster Um o Testw 1. Testw

| Taatuus ki                           |                                                                                                    |        |
|--------------------------------------|----------------------------------------------------------------------------------------------------|--------|
| Testen Sie die Fu                    | nktionen und Inhalte Ihrer Online-Wahl in einer                                                                                   | ×      |
| Um die Testwahl<br>Testwähler ein ur | wani mit bis zu funt festwaniern.<br>zu starten, tragen Sie hier die E-Mailadressen der<br>id klicken Sie auf "Testwahl starten". |        |
| 1. Testwähler                        | E-Mail-Adresse                                                                                                    |        |
| 2. Testwähler                        | E-Mail-Adresse (optional)                                                                                                    |        |
| 3. Testwähler                        | E-Mail-Adresse (optional)                                                                                                    |        |
| 4. Testwähler                        | E-Mail-Adresse (optional)                                                                                                    |        |
| 5. Testwähler                        | E-Mail-Adresse (optional)                                                                                                    |        |
| Laufzeit                             | 1 Tag                                                                                                    | $\sim$ |
| Abbrechen                            | Testwahlst                                                                                                    | arten  |

#### Testwahl

Tragen Sie die E-Mailadressen von bis zu fünf Testwählern und Testwählerinnen in das Modalfenster ein, um die Funktionen Ihrer Wahl zu überprüfen. Klicken Sie anschließend auf "Testwahl starten". Alle Wahlberechtigten erhalten in Kürze ihre Zugangsdaten für die Stimmabgabe zur Testwahl.

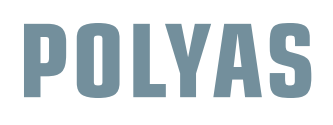

TIPP

### WAHLEN ANLEGEN IM POLYAS ONLINE-WAHLMANAGER

### Nutzen Sie für die Gestaltung Ihrer Wahl auch die weiteren Funktionen aus dem Feature Bereich. Diesen erreichen Sie mit einem Klick auf den Reiter "Features".

| Willkommen bei POLYAS    |                        |  |  |  |
|--------------------------|------------------------|--|--|--|
| Anmelden                 | Kostenlos registrieren |  |  |  |
| E-Mail-Adresse           |                        |  |  |  |
| Organisationsname        |                        |  |  |  |
| Passwort (mind. 10 Zeich | en)                    |  |  |  |
| Passwort wiederholen     |                        |  |  |  |

#### Benutzerprofil

Um Ihre Wahl zu starten, benötigen Sie ein Profil. Um sich ein Profil zu erstellen, klicken Sie auf das Personen-Icon oben rechts und anschließend auf "Anmelden". Füllen Sie nun die Profilmaske aus und klicken Sie auf "Willkommen bei POLYAS".

Willkommen bei POLYAS

| ≣                                                                  | POLYAS                                                                                          |
|--------------------------------------------------------------------|-------------------------------------------------------------------------------------------------|
| Neue Wahl                                                          | Meine Wahlen                                                                                    |
| Alle Status <del>-</del>                                           |                                                                                                 |
| •••<br>Unbenannte Wahl                                             | <br>Personenwahl                                                                                |
| In Bearbeitung                                                     | Wahl beendet                                                                                    |
| Wahlstart: Sofort<br>Wahlende: 31.01.2020 10:37:27 (Europe/Berlin) | Wahlstart: 17.01.2020 10:48:54 (Europe/Berlin)<br>Wahlende: 17.01.2020 11:20:59 (Europe/Berlin) |

| Ihre | Wahlkon | figuration | ı im | Überblick |  |
|------|---------|------------|------|-----------|--|

| Anzahl Wahlberechtigte | 1      |
|------------------------|--------|
| Basispreis             | 0,00€  |
| Summe netto            | 0,00 € |
| zzgl. Mwst. 19%        | 0,00 € |
| Gesamtsumme            | 0,00 € |

**Ihr Dashboard** 

Klicken Sie auf das "Hamburger-Menü" oben links und anschließend auf "Meine Wahlen". Sie gelangen nun in Ihr Dashboard und sehen alle Wahlen in der Übersicht, die Sie bereits angelegt haben.

Um eine Wahl aufzurufen, klicken Sie diese einfach an. Sie gelangen nun zur Übersicht Ihrer Wahlkonfiguration. Jetzt können Sie Ihre Wahl mit einem Klick auf "Wahl fertigstellen und bezahlen" per PayPal bezahlen und starten.

Abbrechen

Wahl fertigstellen und bezahlen

×

# POLYAS

## WAHLEN ANLEGEN IM POLYAS ONLINE-WAHLMANAGER

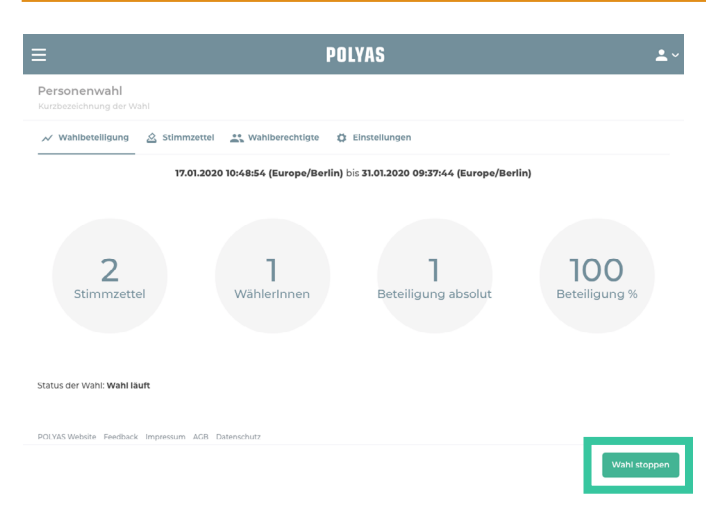

#### Übersicht zur laufenden Wahl

Nachdem Ihre Wahl gestartet ist, können Sie in Ihrem Account eine Detailseite Ihrer laufenden Wahl einsehen. Dort finden Sie alle relevanten Informationen über die Wahl, wie etwa die aktuelle Wahlbeteiligung. Sie können Ihre Wahl jederzeit manuell stoppen. Das Stoppen Ihrer Wahl kann nicht rückgängig gemacht werden und Wahlberechtigte, die noch nicht ihre Stimme abgegeben haben, können dann nicht mehr von ihrem Wahlrecht bei dieser Wahl Gebrauch machen.

#### Wählerverzeichnisexport während der Wahl

Auf Ihrer Wahldetailseite gelangen Sie wieder zu den Wählerverzeichniseinstellungen, die Sie über das Zahnrad in der Liste der Wahlberechtigten erreichen. Hier können Sie Ihr Wählerverzeichnis exportieren, um zu sehen, welche Wahlberechtigten bereits ihre Stimme abgegeben haben. Sie sehen jedoch nicht, was sie gewählt haben. Klicken Sie dafür einfach auf das Zahnrad über der Liste Ihrer Wahlberechtigten.

| Wählerverzeichnis                                    | seinstellungen                                                                                                    |          |                                 |                                                                                                    |               |  |  |
|------------------------------------------------------|----------------------------------------------------------------------------------------------------|----------|---------------------------------|----------------------------------------------------------------------------------------------------|---------------|--|--|
| 1 Wahlberechtigter                                   |                                                                                                    |          |                                 |                                                                                                    |               |  |  |
| E-Mail                                               |                                                                                                    | Nachname | Vorname                         | Anrede                                                                                                    | Wählergruppen |  |  |
| Import<br>Export<br>Wählergruppen<br>Wählerattribute | Wählerverzeichnis herunterladen       ×         Bitte wählen Sie aus, in welchem Format Sie die Datei herunterladen möchten.       •         •       XLS-Datei       •         •       Inklusive Zugangscodes       • |          | X<br>tei herunterladen möchten. | Um Ihr Wählerverzeichnis herunterzula<br>den, klicken Sie auf den Reiter "Export<br>und auf das von Ihnen gewünschte Da<br>teiformat. Klicken Sie nach Ihrer Auswah<br>auf "Datei herunterladen", um den Vor<br>gang abzuschließen. |               |  |  |

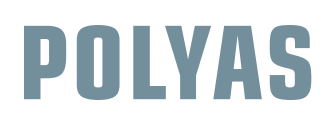

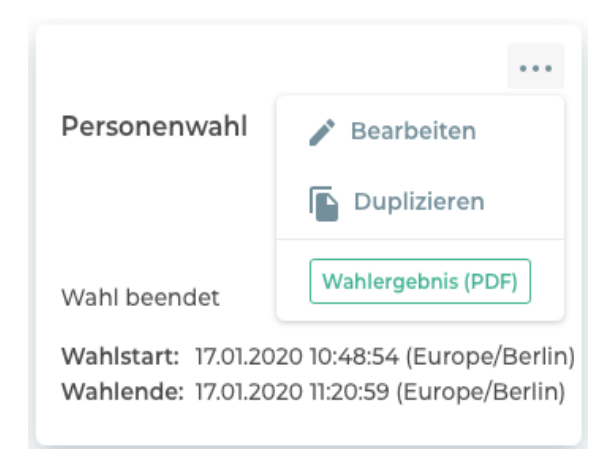

#### Wahlende

Das Ende Ihrer Wahl erfolgt zum Ende des von Ihnen festgelegten Wahlzeitraums. Sie haben auch die Möglichkeit, Ihre laufende Wahl vorzeitig zu beenden. Klicken Sie dafür auf den Button "Wahl stoppen", in der Übersicht Ihrer laufenden Wahl. Unabhängig davon, ob Ihre Wahl regulär abgelaufen, oder Sie diese manuell gestoppt und damit beendet haben, erhalten Sie Ihr Wahlergebnis wenige Minuten im Anschluss.

#### Wahlergebnis

Sie können Ihr Wahlergebnis direkt in Ihrem Account im "Hamburger-Menü"unter "Meine Wahlen" sowie auf Ihrer Wahldetailseite zum Download finden.

Ihre Ergebnisse stehen Ihnen nach dem Download in einem PDF zur Verfügung.

|                                                                                                    | ≡                                                                                                    | POLYAS •~                                                                                                    |                                                                                                    |
|----------------------------------------------------------------------------------------------------|----------------------------------------------------------------------------------------------------|----------------------------------------------------------------------------------------------------|----------------------------------------------------------------------------------------------------|
|                                                                                                    | Personenwahl<br>Kurzbezeichnung der Wahl                                                                                                    |                                                                                                    |                                                                                                    |
|                                                                                                    | 📈 Wahlbeteiligung 🛛 🖄 Stimmzettel 🛛 🏥 Wahlberechtigte                                                                                                    |                                                                                                    |                                                                                                    |
|                                                                                                    | 17.01.2020 10:48:54 (Europe/f                                                                                                    | Berlin) bis 17.01.2020 11:20:59 (Europe/Berlin)                                                                           |                                                                                                    |
|                                                                                                    | 2<br>Stimmzettel WahlerInnen                                                                                                    | 1 100<br>Beteiligung absolut Beteiligung %                                                                                |                                                                                                    |
|                                                                                                    | Status der Wahl Wahl beendet                                                                                                    |                                                                                                    |                                                                                                    |
| POLY35 Price from Processor<br>Nacional Antonio Polyson<br>Polyso Graff                                                      | Main State Annual Lances I and Annual Annual | POLYAS Proceeding Advancementations                                                                                       | from contributions control of the second control of the second con       |
| Personenwahi<br>1701 3020 10 48 49 49 1701 2020 1720 30                                                                      |                                                                                                    |                                                                                                    |                                                                                                    |
| Polyss Gestel www.apd/pst.de<br>Alt. Januaris Hill Tax. + 40 22 2005 (102-00<br>1010/2 Autors<br>Deutentione<br>Alternatione | Sette 2   4 www.polyse.des Pilityse Godol<br>16: +47 20 0000 070 00 Adv Janders 68<br>Mail: +66 @palyse.de 0000 070 Davie<br>Mail: +66 @palyse.de                                                                                                    | Polysis Gentert www.adv/sec.dl<br>Adv.advectore<br>10.000 (10.000 (10.000)<br>10.000 (10.000)<br>Developediese advectored | Setter 4   4 Polyan General<br>Inc. +1) 50 (005/c0) Analysis (005/c0)<br>Mail: State: State (005/c0)<br>State: State: St |

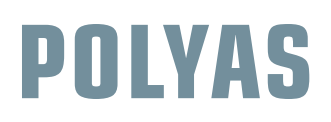

Um eine weitere Wahl zu erstellen, klicken Sie auf das "Hamburger-Menü" oben links und anschließend auf "Neue Wahl".

|                                   |                     | POLYAS       |  |  | <b>.</b> ~ |
|-----------------------------------|---------------------|--------------|--|--|------------|
| Neue Wahl                         | Meine Wahlen Suchen |              |  |  | ٩          |
| → Meine Wahlen<br>Profil<br>Hilfe |                     |              |  |  |            |
|                                   | 0 0 0               | Personenwahl |  |  |            |

Sie haben auch die Möglichkeit mithilfe der POLYAS Election Manager folgende Features zu implementieren:

- 🗸 Import von Zugangsdaten für Wahlberechtigte aus einem externen Programm
- ✓ Einrichtung des Systems im eigenen Corporate Design
- ✓ Individualisierung der Wahl-URL und Anpassung des Election Hash
- ✓ Import von Stimmzetteln aus einem Excel Tabellenblatt
- ✓ Weiterleitung der Wähler nach Stimmabgabe zu einer gewünschten URL

#### Viel Erfolg beim Erstellen Ihrer Online-Wahl.

Sollten Sie Fragen zur Wahleinrichtung haben, kontaktieren Sie den POLYAS Support.

#### **POLYAS - Die Wahlexperten**

Wir sind der führende Anbieter für digitale Wahlen seit 1996. Mit uns wählen Sie im Internet schnell und bequem. Kombinieren Sie eine Online-Wahl mit einer Briefwahl, Urnenwahl oder der Abstimmung auf der Mitgliederversammlung. Sie erhöhen so Ihre Wahlbeteiligung und sparen als Wahlleiter wertvolle Zeit und Kosten im Wahlmanagement.

Kontakt

POLYAS GmbH

Alte Jakobstraße 88 10179 Berlin www.polyas.de Tel.: 030 8806 0100-0 Mail: kontakt@polyas.de